## Csápok

Nyissunk egy új 400 x 400 képet bármilyen hátérrel **FILE/NEW''CTRL+N**". A **RECTANGULAR MARGUEE TOOL** segítségével jelöljünk ki egy téglalapot.

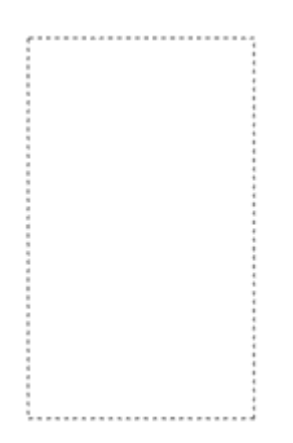

Válasszunk ki egy sötétebb szint a BACKGROUND COLOR-ra és egy világossabb szint a FOREGROUND COLOR-ra. Ezután katt a **GRADIENT TOOL**-ra majd a fent válasszuk ki a **REFLECTED GRADIENT** és töltsük ki a kijelölésünket. Valami hasonlót kell kapnunk :0)

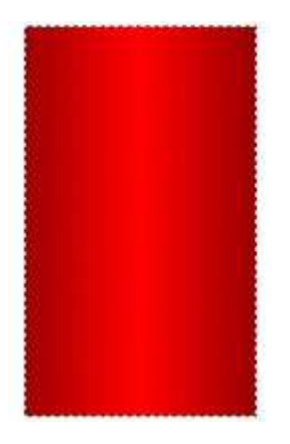

Ezután EDIT/FREE TRANSFORM és Edit/Transform/Perspective. Majd fogjuk meg a bal felső sarkat és húzzuk a közepe felé hogy egy háromszöget kapjunk. SELECT/DESELECT "CTRL+D". Ezután FILTER/BLUR/GAUSSIAN BLUR a RADIUS 1 px.

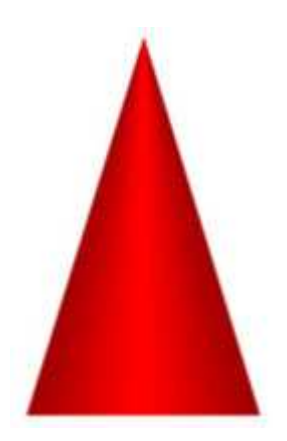

Hogy vékonyabb legyen EDIT/FREE TRANSFORM "CTRL+T".

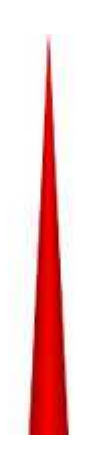

Ezekután már nincs más dolgunk mint DUPLIKÁLNI A LAYERT majd a FILTER/DISTORT/SHEAR segítségével pedig tetszőlegesen görbíteni majd az EDIT/TRANSFORM/ROTATE -val elforgatni. A végeredmény:

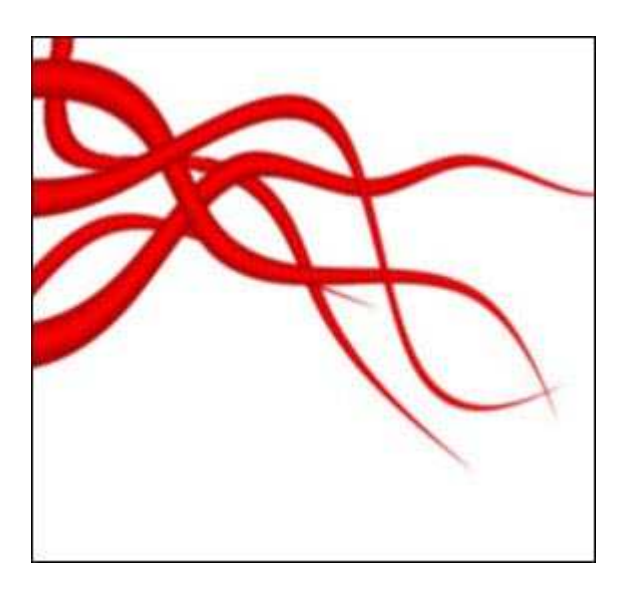